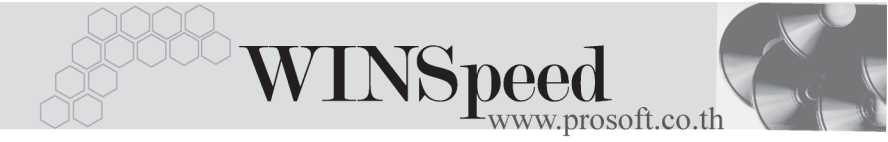

# ►►► เมนูบันทึกขายสด (Cash Sale)

#### วัตถุประสงค์

ใช้สำหรับบันทึกรายการขายสินค้าให้กับลูกค้า โดยได้รับชำระค่าสินค้าที่ขายให้ลูกค้า เป็นเงินสดทันที ที่ลูกค้าซื้อสินค้าจากกิจการ

#### คำอธิบาย

หน้าต่างบันทึกจะแบ่งการบันทึกข้อมูลออกเป็น 11 **ส่วน** คือ

| Detail      | ใช้สำหรับบันทึกรายละเอียดข้อมูล รายการขายสด               |
|-------------|-----------------------------------------------------------|
| More        | ใช้สำหรับบันทึกรายละเอียด รหัสกลุ่มภาษี / สถานที่ส่งของ / |
|             | Commission / แผนก                                         |
| Rate        | ใช้สำหรับบันทึกรายละเอียดอัตราแลกเปลี่ยนเงินตรา           |
|             | ต่างประเทศ (Multi Currency)                               |
| Description | ใช้สำหรับบันทึกรายละเอียด คำอธิบายรายการ หมายเหตุ         |
|             | เงื่อนไขต่างๆ                                             |
| Deposit     | ใช้สำหรับบันทึกรายละเอียดของเงินมัดจำรับที่นำมาตัด        |
|             | จากยอดขาย                                                 |
| CQ Receive  | ใช้สำหรับบันทึกรายละเอียดการรับชำระค่าสินค้าเป็นเช็ค      |
| Transfer In | ใช้สำหรับบันทึกรายละเอียดการรับชำระค่าสินค้าเป็น          |
|             | เงินโอน                                                   |
| Receive     | ใช้สำหรับบันทึกรายละเอียดผลรวมสรุปการรับชำระจาก           |
|             | การขายสดว่าได้มาในรูปแบบใดบ้าง                            |
| Vat         | ใช้สำหรับบันทึกข้อมูลภาษีขาย                              |
| GL          | เป็นการบันทึกรายการบัญชี เพื่อใช้ Post รายการบันทึกบัญชี  |
|             | ขายสดไปยังระบบบัญชีแยกประเภท (GL)                         |
| History     | เป็นการแสดงประวัติของเอกสารว่าได้มีการอ้างอิงรายการ       |
|             | ไปใช้ที่ใดบ้าง                                            |

## ลักษณะการบันทึกข้อมูล

การบันทึกรายการขายสด สามารถบันทึกได้ดังนี้

- บันทึกรายการขายสดโดยไม่ได้อ้างอิงรายการจากใบสั่งขาย (Sale Order) หรือรายการใบจ่ายสินค้า
- บันทึกรายการขายสด โดยอ้างอิงรายการจากใบสั่งขาย (Sale Order) หรือรายการใบจ่ายสินค้า ซึ่งโปรแกรมจะแสดงรายละเอียดต่างๆ ให้เหมือนกับ เอกสารที่อ้างอิงทุกอย่าง และสามารถแก้ไขข้อมูลได้

#### สถานะเอกสาร

สถานะเอกสารของรายการขายสด มีดังนี้

- C คือสถานะของใบกำกับภาษีที่ถูกยกเลิก
- R คือสถานะของใบกำกับภาษีออกแทน

# ขั้นตอนการบันทึกข้อมูล

Detail

สำหรับบันทึกข้อมูลขายสินค้าเงินสด ซึ่งมีวิธีการบันทึกรายละเอียดดังนี้

| รหัสลูกค้า     | ให้บันทึกรหัสลูกค้า หรือสามารถเ | เลือกได้จากหน้าต่างค้นหา |
|----------------|---------------------------------|--------------------------|
|                | (F4) รหัสลูกค้า                 |                          |
| เลขที่ใบส่งของ | ให้บันทึกเลขที่เอกสารใบส่งของ ` | โดยโปรแกรมจะ Running     |

เลขที่เอกสารให้อัตโนมัติตามการกำหนดที่**ระบบ** EM / General Setup / **กำหนดเลขที่เอกสาร** 

General Setup / กาหนตเลขทเข วันที่ในส่งของ ให้บับทึกวับที่ในส่งของ

- **เลขที่ใบกำกับภาษี** ให้บันทึกเลขที่ใบกำกับภาษี ซึ่งโปรแกรมจะแสดง ให้อัตโนมัติเหมือนกับเลขที่ใบส่งของ แต่สามารถแก้ไข เปลี่ยนแปลงได้
- **วันที่ใบกำกับภาษี** ให้บันทึกวันที่ใบกำกับภาษี ซึ่งโปรแกรมจะแสดงให้อัตโนมัติ เหมือนกับวันที่ใบส่งของ แต่สามารถแก้ไขเปลี่ยนแปลงได้

Δ

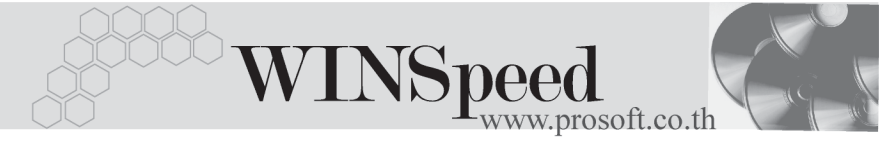

| อ้างถึง SO No.      | ใช้ในกรณีที่บันทึกข้อมูลขายสดแบบอ้างถึงเอกสาร                        |
|---------------------|----------------------------------------------------------------------|
|                     | ใบสั่งขาย ซึ่งสามารถบ <sup>ั</sup> นทึกรายการได้ <b>3 รูปแบบ</b> คือ |
|                     | <ul> <li>อ้างอิงเอกสารใบสั่งขาย หลายเอกสารมาทำรายการ</li> </ul>      |
|                     | ขายสด 1 เอกสาร (Many to One)                                         |
|                     | ♦ อ้างอิงเอกสารใบสั่งขาย 1 เอกสารมาทำรายการขายสด                     |
|                     | 1 เอกสาร (1: 1 , One to One)                                         |
|                     | <ul> <li>อ้างอิงเอกสารใบสั่งขาย 1 เอกสารมาทำรายการขายสด</li> </ul>   |
|                     | หลายเอกสาร (One to Many)                                             |
|                     | โปรแกรมจะแสดงรายการสินค้าและรายละเอียดต่างๆ                          |
|                     | เหมือนกับเอกสารใบสั่งขายที่อ้างอิงมาทุกอย่าง และ                     |
|                     | สามารถแก้ไขเปลี่ยนแปลงได้                                            |
| อ้างถึง ใบจ่ายสินค้ | า ใช้ในกรณีที่บันทึกข้อมูลขายสดแบบอ้างถึงเอกสารใบจ่าย                |
|                     | สินค้า จากระบบ WH ซึ่งสามารถบันทึกรายการได้                          |
|                     | 3 รูปแบบ คือ                                                         |
|                     | 🔶 อ้างอิงเอกสารใบจ่ายสินค้า หลายเอกสารมาทำรายการ                     |
|                     | ขายสด 1 เอกสาร (Many to One)                                         |
|                     | ♦ อ้างอิงเอกสารใบจ่ายสินค้า 1 เอกสารมาทำรายการ                       |
|                     | ขายสด 1 เอกสาร (1:1 , One to One)                                    |
|                     | 🔶 อ้างอิงเอกสารใบจ่ายสินค้า 1 เอกสารมาทำรายการ                       |
|                     | ขายสดหลายเอกสาร (One to Many)                                        |
| Customer PO         | ให้บันทึกเลขที่เอกสารใบสังซื้อ (Purchase Order) ของลูกค้า            |
|                     | เพื่อใช้เป็นเลขที่เอกสารอ้างอิงในการตรวจสอบรายการ                    |
|                     | แต่กรณีที่อ้างอิงรายการจากใบสั่งขาย หรือใบจ่ายสินค้า                 |
|                     | โปรแกรมจะแสดงให้อัตโนมัติ                                            |
| วันที่นับเครดิต     | ให้บันทึกวันที่เริ่มนับเครดิตที่ให้แก่ลูกค้า ซึ่งโปรแกรม             |
|                     | จะแสดงให้อัตโนมัติตามวันที่ใบส่งของที่ระบุไว้ และสามารถ              |
|                     | แก้ไขเปลี่ยนแปลงได้                                                  |

| เครดิต (วัน)                   | ให้บันทึกระยะเวลาที่ให้เครดิตกับลูกค้า เช่น 30 วัน ซึ่ง              |
|--------------------------------|----------------------------------------------------------------------|
|                                | โปรแกรมจะแสดงให้อัตโนมัติตามที่กำหนดในเมนูกำหนด                      |
|                                | รหัสลูกค้า Tab Credit                                                |
| วันที่นัดชำระ                  | โปรแกรมจะแสดงให้อัตโนมัติ โดยจะดูจากวันที่นับเครดิต                  |
|                                | ที่กำหนดไว้ <b>บวก</b> กับจำนวนวันเครดิตที่ให้แก่ลูกค้า              |
| วันที่กำหนดส่ง                 | ให้บันทึกวันที่กำหนดส่งของให้ลูกค้า แต่ถ้าเป็นการอ้างอิง             |
|                                | รายการจากใบสั่งขาย หรือใบจ่ายสินค้า โปรแกรมจะแสดง                    |
|                                | ให้อัตโนมัติ และสามารถแก้ไขเปลี่ยนแปลงได้                            |
| ขนส่งโดย                       | ให้บันทึกวิธีการขนส่งสินค้าให้ลูกค้า ซึ่งโปรแกรมจะแสดง               |
|                                | ให้อัตโนมัติ ตามที่กำหนดในเมนูกำหนดรหัสลูกค้า -                      |
|                                | Shipment หรือสามารถเลือกได้จากหน้าต่างค้นหา (F4)                     |
|                                | ประเภทการขนส่ง                                                       |
| พนักงานขาย                     | ให้บันทึกรหัสพนักงานขาย ซึ่งโปรแกรมจะแสดงให้อัตโนมัติ                |
|                                | ตามที่กำหนดไว้ในการกำหนดรหัสลูกค้า Tab Sale (Default)                |
|                                | <ul> <li>ถ้ารหัสลูกค้าได้กำหนดพนักงานขายไว้ หน้าต่างค้นหา</li> </ul> |
|                                | จะแสดงเฉพาะชื่อพนักงานขายที่กำหนดใน <b>รหัสลูกค้า</b>                |
|                                | เท่านั้น                                                             |
|                                | ♦ ถ้ารหัสลูกค้าไม่ได้กำหนดพนักงานขายไว้ หน้าต่าง                     |
|                                | ค้นหาจะแสดงชื่อ <b>พนักงานขายทั้งหมด</b> ที่กำหนด                    |
|                                | ในเมนูกำหนดรหัสพนักงานขาย                                            |
| าหรับกรณีที่มีการ <b>อ้า</b> ง | <b>เอิงรายการมาจาก</b> SO No. หรือใบจ่ายสินค้า รายละเอียด            |

- สำหรับกรณีที่ไม่อ้างอิงรายการมาจาก SO No. หรือใบจ่ายสินค้า ต้องการที่จะ
   บันทึกข้อมูลใหม่เอง สามารถทำได้ดังนี้
  - **รหัสสินค้า** ให้บันทึกรหัสสินค้า หรือสามารถเลือกได้จากหน้าต่างค้นหา (F4) รหัสสินค้า แต่กรณีที่อ้างอิงมาจากใบสั่งขาย หรือใบ จ่ายสินค้า โปรแกรมจะแสดงรหัสสินค้าให้อัตโนมัติ

WINSpeed

| ชื่อสินค้า | โปรแกรมจะแสดงชื่อสินค้าให้อัตโนมัติ โดยจะนำ <b>ชื่อในการ</b><br><b>ออกบิล</b> มาแสดง แต่ถ้าไม่ได้กำหนดชื่อในการออกบิลไว้                          |
|------------|----------------------------------------------------------------------------------------------------|
|            | โปรแกรมจะนำ <b>ชื่อสินค้าปกติ</b> มาแสดงให้ และสามารถแก้ไข<br>เปลี่ยนชื่อสินค้าที่หน้าต่างบันทึกใหม่ได้ ซึ่งจะมีผลเฉพาะ<br>เอกสารที่แก้ไขเท่านั้น |
| คลังสินค้า | ให้บันทึกรหัสคลังสินค้า หรือสามารถเลือกได้จากหน้าต่าง                                                                                             |
|            | (F4) รหัสคลังสินค้า หรือถ้ามีการกำหนดคลังและที่เก็บ                                                                                               |
|            | อัตโนมัติไว้ โปรแกรมจะแสดงให้อัตโนมัติ ( และโปรแกรม                                                                                               |
|            | ได้มีการคำนวณยอด Sale Stock ให้ด้วย) <b>ซึ่งในหน้าต่าง</b>                                                                                        |
|            | ค้นหารหัสคลังสินค้าจะแสดงยอด Sale Stock ดังนี้                                                                                                    |
|            | • ยอดคงเหลือ (ยอดตามบัญชี) คือ ยอดสินค้า         •         •         •                                                                            |
|            | คงเหลือในคลังสินค้าที่คำนวณจากการซื้อ - ขาย ,                                                                                                    |
|            | การเบิก , การโอนย้าย และการรับ F/G                                                                                                    |
|            | ♦ Sale Stock คือ การแสดงยอดสินค้าคงเหลือในคลัง                                                                                                    |
|            | สินค้าที่คำนวณจาก ยอดตามบัญชี +ยอดค้างรับ                                                                                                    |
|            | (ใบสั่งซื้อ) - ยอดค้างส่ง(ใบสั่งขาย) - ยอดสั่งจอง                                                                                                 |
|            | (ใบสังจอง)                                                                                                    |
| ที่เก็บ    | ให้บันทึกรหัสที่เก็บสินค้า หรือสามารถเลือกได้จากหน้าต่าง                                                                                          |
|            | ค้นหา (F4)รหัสที่เก็บ หรือถ้ามีการกำหนดคลังและที่เก็บ                                                                                             |
|            | อัตโนมัติไว้ โปรแกรมจะแสดงให้อัตโนมัติ ( และโปรแกรม                                                                                               |
|            | ได้มีการคำนวณยอด Sale Stock ให้ด้วย) ซึ่งในหน้าต่าง                                                                                               |
|            | ค้นหารหัสที่เก็บสินค้าจะแสดงยอด Sale Stock ดังนี                                                                                                  |
|            | ขอดคงเหลือ (ขอดตามบัญชี) คือ ขอดสินค้า                                                                                                    |
|            | คงเหลือในคลังสินค้าที่คำนวณจากการซื่อ - ขาย ,                                                                                                    |
|            | การเบิก , การโอนย้าย และการรับ F/G                                                                                                    |
|            | <ul> <li>♦ Sale Stock คือ การแสดงยอดสินค้าคงเหลือ</li> </ul>                                                                                      |
|            | ในคลังสินค้าที่คำนวณจากยอดตามบัญชี +ยอดค้างรับ                                                                                                    |
|            | (ใบสังซือ) - ยอดค้างส่ง(ใบสังขาย) - ยอดสั่งจอง                                                                                                    |
|            | (ใบสั่งจอง)                                                                                                    |

PROSOFT

| หน่วยนับ     | โปรแกรมจะแสดง <b>หน่วยนับที่ใช้ขาย</b> หรือ <b>หน่วยนับหลัก</b> |
|--------------|-----------------------------------------------------------------|
|              | อัตโนมัติ หรือสามารถเลือกได้จากหน้าต่างค้นหา (F4)               |
|              | รหัสหน่วยนับสินค้า ตามที่ได้กำหนดไว้ใน เมนูรหัสสินค้า           |
|              | Tab หน่วยนับ                                                    |
| จำนวน        | ให้บันทึกจำนวนสินค้า ที่ต้องการทำรายการขายสด                    |
| ราคา/หน่วย   | ให้บันทึกราคาขายของสินค้า ซึ่งถ้าอ้างอิงมาจากเอกสาร             |
|              | ใบสั่งขาย หรือใบจ่ายสินค้า โปรแกรมจะแสดงให้อัตโนมัติ            |
|              | แต่ถ้ากำหนดเงื่อนไขราคาขายสินค้าไว้ที่ <b>ระบบ EM</b> / IC      |
|              | Setup / IC Option - การกำหนดราคาขายอัตโนมัติ โปรแกรม            |
|              | จะแสดงราคาตาม Option ที่เลือกไว้ให้ทันที ดังนี้                 |
|              | ราคาตาม Promotion                                               |
|              | ♦ ราคาตาม Price List                                            |
|              | ♦ ราคาตามระยะเวลาเครดิต                                         |
|              | ♦ ราคาตามระบบ EM                                                |
|              | <ul> <li>ราคาขายหลังสุด</li> </ul>                              |
|              | <ul> <li>ราคาขายหลังสุดตามลูกค้า</li> </ul>                     |
| ส่วนลดสินค้า | ให้บันทึกส่วนลดสินค้า ซึ่งสามารถบันทึกได้ <b>2 แบบ</b> คือ      |
|              | ♦ เป็นจำนวนเงิน (บาท)                                           |
|              | ♦ เป็นเปอร์เซ็นต์ (%)                                           |
|              | และสามารถกำหนดได้หลายระดับ (Level) โดยใช้                       |
|              | เครื่องหมาย Comma ( , ) คั้นไม่ต้องเว้นวรรค เช่น                |
|              | 1%,2%,100 เป็นต้น                                               |
| ส่วนลดการค้า | ให้บันทึกส่วนลดท้ายบิล ซึ่งการบันทึกจะเหมือนกับการ              |
|              | บันทึกส่วนลดสินค้า ซึ่งส่วนลดท้ายบิลนี้จะแสดงให้อัตโนมัติ       |
|              | ตามที่ได้กำหนดไว้ในข้อมูลรหัสลูกค้า หรือ ตามที่กำหนด            |
|              | ไว้ใน <b>ระบบ</b> Campaign Module                               |
|              |                                                                 |
| ฐานภาษี      | โปรแกรมจะแสดงมูลค่าสินค้า เฉพาะสินค้าที่ต้องเสียภาษี            |

บทที่

4

\_\_\_\_

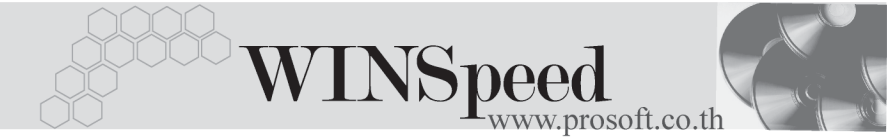

**ภาษี (%)** โปรแกรมจะแสดงอัตราภาษีมูลค่าเพิ่มให้อัตโนมัติตาม กลุ่มภาษีที่ระบุไว้ใน Tab More และจะคำนวณภาษีให้ อัตโนมัติ

ราบทั้งสิ้บ

迎)Copy

Copy

โปรแกรมจะแสดงจำนวนมูลค่าสินค้าหลังคำนวณภาษี มูลค่าเพิ่มแล้วให้อัตโนมัติ และไม่สามารถแก้ไขข้อมูลได้ เป็นการบันทึกข้อมูลด้วยการ Copy รายการขายสดที่เคย บันทึกไว้แล้ว มาบันทึกเป็นรายการขายสดใบใหม่ ซึ่งโปรแกรมจะแสดงข้อมูลให้เหมือนกับเอกสารเดิม และสามารถแก้ไขเปลี่ยนแปลงใหม่ได้ เพื่อประหยัดเวลา ในการบันทึกข้อมูล

| 🚺 ขายสค                                                                                    |                            |                    |                           |                               |                 |                          | _ 0                                | ×            |
|--------------------------------------------------------------------------------------------|----------------------------|--------------------|---------------------------|-------------------------------|-----------------|--------------------------|------------------------------------|--------------|
|                                                                                            |                            |                    |                           |                               |                 | С                        | ash sale                           | i]           |
| รหัสลูกค้า A-0001 <b>เ</b> ษริษัท ธิตี้ อิเล็กทร:<br>อ้างถึง SO No. <b></b> ใบจ่ายสินค้า W | อนิคส์ จำกัด<br>H-4707-00: | 2 <u>-</u>         | ] เลขที่ใบล่<br>เลขที่ใบ/ | งของ CS-0000<br>ใกกับ CS-0000 | 009 💰           | วันที่ใบส่<br>วันที่ใบก่ | งของ 20/07/2547<br>ากับ 20/07/2547 | -            |
| Customer PO วันที่นับเครดิต เครดิต (วัน) วันร์<br>P04707-0008 20/07/2547 🏦 45 03/09        | ที่พัดชำระ<br>9/2547 🧾     | วันที่กำ<br>22/07/ | ทานดส่ง<br>2547 💻         | ขนส่งโด:<br>รถยนต์            | 1               | พห้<br>หาย ก             | รักงานขาย<br>กรกฎ อากาศ            |              |
| No. รหัสสินค้า ชื่อสินค้า                                                                  | คลัง                       | ที่เก็บ            | หห่วยพับ                  | จำนวน                         | ราคา/หน่วย      | ส่วนลด                   | จำนวนเงิน 🧧                        | -1           |
| 1 RM-HD-SG00001 ฮาร์ดดิสค์ ซีเกท 40 GB                                                     | BC                         | BR2                | 02                        | 3.00                          | 25,000.00       |                          | 75,000.00                          |              |
| 2                                                                                          |                            |                    |                           | .00                           | .00             |                          | .00                                |              |
| 3                                                                                          |                            |                    |                           | .00                           | .00             |                          | .00 —                              | -11          |
| 4                                                                                          |                            |                    |                           | .00                           | .00             |                          | .00                                |              |
| 5                                                                                          |                            |                    |                           | .00                           | .00             |                          | .00                                |              |
| 6                                                                                          |                            |                    |                           | .00                           | .00             |                          | .00                                |              |
|                                                                                            |                            |                    |                           | .00                           | .00             |                          | .00                                | <u>-</u>   - |
| =_ = = = <b>- </b> ₩ <b>Q</b>                                                              |                            |                    |                           |                               | จำนวง           | หเงินรวม                 | 75,000.00                          | 1            |
|                                                                                            |                            | *                  | วนลดการค้า                | 2%                            |                 | 1,500.00                 | 73,500.00                          | 1            |
|                                                                                            |                            | ព័រ                | ลเงินมัดจำ                |                               | 00              | [                        | 73,500.00                          | 1            |
|                                                                                            |                            | 51                 | หภาษี                     | 73,500.                       | 00 อัตราภาษี(%) | 7.00                     | 5,145.0C                           | 1            |
|                                                                                            |                            |                    |                           |                               | รวมทั้ง         | งสิ้น                    | 78,645.00                          | 1            |
|                                                                                            |                            |                    |                           |                               |                 |                          |                                    |              |
| 😭 Detail 🖻 More 💰 Rate 🔊 Description ፈ Dep                                                 | osit 🚇                     | Q Receiv           | e 🔒 Tran                  | sfer In 🏼 資 Re                | ceive 🧔 🐼 VA1   | r 🔡 GL                   | J                                  |              |
| 🗅 New 📕 Save 🗙 Delete 🔀 Find 🚇 Copy 🐇                                                      | ј ₩НТ ₫                    | DCO List           | 🛃 Print                   | <b>∏</b> +Close               |                 |                          |                                    |              |

🕈 ตัวอย่างการบันทึกขายสด Tab Detail

# หน้าต่างรายละเอียดสินค้า(F11)

เป็นหน้าต่างสำหรับการแสดงรายละเอียดสินค้า หรือจะใช้บันทึกรายการสินค้าก็ได้ โดยให้กด F11 หรือ Double Click ที่ 🛅 หรือ Click ที่ 💽 เพื่อให้โปรแกรมแสดง รายการสินค้า ซึ่งจะมีรายละเอียดเหมือนกับที่บันทึกในหน้าต่างบันทึกทุกอย่าง แต่มีส่วน ที่เพิ่มเติมดังนี้

| Detail              |                                                           |
|---------------------|-----------------------------------------------------------|
| ยกเว้นภาษี          | ให้ Click เลือกในกรณีที่สินค้าไม่มีการคิดภาษี ซึ่งโปรแกรม |
|                     | จะแสดงให้อัตโนมัติตามที่กำหนดไว้ในรหัสสินค้า              |
|                     | แต่สามารถแก้ไข ปลี่ยนแปลงได้                              |
| JOB                 | ให้บันทึกรหัส JOB กรณีที่มีการบันทึกข้อมูลแบบแยก JOB      |
| สินค้ามี LOT        | กรณีที่เป็นสินค้า LOT โปรแกรมจะ Default ให้ว่าเป็นสินค้า  |
|                     | มี LOT                                                    |
| สินค้ามี Serial     | กรณีที่เป็นสินค้ามี LOT & SERAIL  โปรแกรมจะ Default       |
|                     | ให้ว่าเป็นสินค้ามี SERAIL                                 |
| สินค้ามีอายุ        | กรณีที่เป็นสินค้ามี LOT & EXPIRE  โปรแกรมจะ Default       |
|                     | ให้ว่าเป็นสินค้ามีอายุ                                    |
| เลขที่เอกสารอ้างอิง | าโปรแกรมจะแสดงเลขที่เอกสารใบสั่งขาย หรือใบจ่ายสินค้า      |
|                     | ที่อ้างอิงมาให้อัตโนมัติ                                  |

| สินค้า ฮาร์ดดิสค์ ซีเกท 40 GB<br>ง BCบางชัน                   |  |
|---------------------------------------------------------------|--|
| s BC                                                          |  |
| د                                                             |  |
|                                                               |  |
| วยนับ 02 <u>▼</u> ตัว                                         |  |
| изи <u>3.00</u>                                               |  |
| าา/หน่วย25,000.00                                             |  |
| uao                                                           |  |
| มวนเงิน 75,000.0C                                             |  |
| ช Jobโครงการ B                                                |  |
| วยนับขนาน                                                     |  |
| แวนนับขนาน .00 🗹 สินค้ามี Lot                                 |  |
|                                                               |  |
| ชทีเอกสารอ้างอิง WH-4707-002 💌 สนคาม Senai                    |  |
| ชทีเอกสารอ้างอิง WH-4707-002 IV สนคาม Senai<br>∏ สินค้ามีอายุ |  |
| สวนเงน 75,000.0L<br>ส Job 002 ✔โครงการ B<br>วระนับชนาน        |  |

### 🕈 ตัวอย่างหน้าต่างรายละเอียดสินค้า ( F11 ) Tab Detail

# LOT 🚾

กรณีที่เป็นสินค้ามี LOT ให้เลือกรหัส LOT ของสินค้า ตามที่กำหนดไว้ใน IC SETUP/ Lot No. มาบันทึกข้อมูล ซึ่งโปรแกรมจะแสดงรายละเอียดของ LOT สินค้าตามที่บันทึกไว้ใน เมนูกำหนด Lot No. ทุกอย่าง

และสามารถบันทึก Lot No. ของสินค้าเพิ่มเติมได้ที่ Tab Lot ด้วยการ Click ที่ .... โปรแกรมจะแสดงหน้าต่างกำหนดหมายเลข Lot No. ให้อัตโนมัติ เพื่อสำหรับบันทึกข้อมูล Lot No. เพิ่มเติม

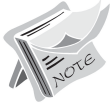

รายละเอียดของ Lot ที่เลือกมาใช้ไม่สามารถแก้ไขข้อมูลได้

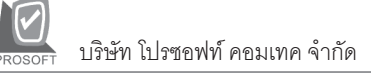

| Latha                  | DK UD (21101-0001 |                     |
|------------------------|-------------------|---------------------|
| Lot No.<br>Lot No åese | RM-HD-471131-0001 |                     |
| รชัสออกแบบ             | GB                |                     |
| รทัสรปแบบ              | GR                | ที่วไป              |
| รทัสขนาด               |                   |                     |
| s শ <b>ি</b> গারী      |                   |                     |
| หมายเหตุ               |                   |                     |
|                        | 🗹 สินค้ามีSerial  | Sale Stock -4.00    |
|                        | 🔲 สินค้ามีอายุ    | จำนวนก้างรับ .00    |
| วันที่ผลิต             | 11 .              | สำนวนค้างส่ง -14.00 |
| วันที่หมดลายุ          | 11                | สำนวนคงเหลือ 10.00  |
|                        |                   |                     |
|                        |                   |                     |
|                        |                   |                     |
|                        |                   |                     |
|                        |                   |                     |

🕈 ตัวอย่างหน้าต่างรายละเอียดสินค้า ( F11 ) Tab Lot

Serial

ให้ Click ที่บรรทัดที่ต้องการใส่ Serial โปรแกรมจะแสดงหน้าต่างค้นหา Serial เพื่อให้เลือก หมายเลข Serial ของสินค้าที่บันทึกข้อมูลไว้ที่**เมนูการกำหนด Lot No**. ซึ่งโปรแกรม จะแสดงหมายเลข Serial ของสินค้าตาม Lot No. นั้น

| <b>&gt;</b> 51: | ขละเอียดสินค้า       |                  |             | ×                 |
|-----------------|----------------------|------------------|-------------|-------------------|
| No.             | Serial No.           | Registry No.     | Machine No. | ต่ำอธิบายรายการ 🔺 |
| 1               | RM-HD-471131-0001    |                  |             |                   |
| 2               | RM-HD-471131-0002    |                  |             |                   |
| 3               | RM-HD-471131-0003    |                  |             |                   |
| 4               |                      |                  |             |                   |
| 5               |                      |                  |             |                   |
| 5               |                      |                  |             |                   |
| 8               |                      |                  |             |                   |
| 9               |                      |                  |             |                   |
| 10              |                      |                  |             |                   |
| 11              |                      |                  |             |                   |
| 12              |                      |                  |             |                   |
| 13              |                      |                  |             |                   |
| 14              |                      |                  |             |                   |
| 15              |                      |                  |             |                   |
| 16              |                      |                  |             | <b></b>           |
|                 |                      |                  |             | •                 |
| ⊒_              | 3- 3-                |                  |             |                   |
| ₽D              | etail 📀 Lot 💊 Serial | 🔁 Description    | No : 1/1    | 2 {RM-HD-SG00001} |
| Firs            | t Previous 💠 Next    | 🖬 Last 🗍 🕻 Close |             |                   |
|                 |                      |                  | - 01        |                   |

🕈 ตัวอย่างหน้าต่างรายละเอียดสินค้า ( F11 ) Tab Serial

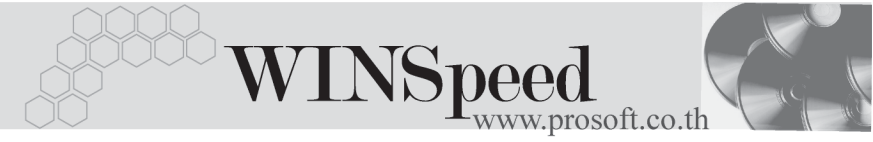

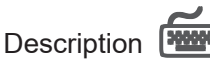

ใช้สำหรับบันทึกคำอธิบายรายการสินค้าเพิ่มเติม เพื่อนำไปแสดงในการพิมพ์ฟอร์ม ซึ่งการบันทึกนั้นสามารถบันทึกได้ 2 **แบบ** คือ

คำอธิบายที่ใช้ในการขาย

คำคลิบายปกติ

จะนำไปใช้ในระบบขายสินค้า (Sale Order) จะนำไปใช้ในระบบซื้อ ( Purchase Order ) หรือระบบคลังสินค้า (Inventory Control)

 โดยการบันทึกคำอธิบายรายการสินค้า ด้วยการ Key คำอธิบายเพิ่มเติมตาม ต้องการที่หน้าต่างบันทึกเอง

| 🔰 ราย | เล <b>นอียกสินค้</b> ำ                                       | ×    |
|-------|--------------------------------------------------------------|------|
| No.   | Description                                                  |      |
| 1     | ราคาพิเศษสำหรับลูกค้าที่ซื้อภายใน เดือนกรกฎาคม เท่านั้น      |      |
| 2     |                                                              |      |
| 3     |                                                              |      |
| 4     |                                                              |      |
| 5     |                                                              | _    |
| 6     |                                                              | - 11 |
| 7     |                                                              | - 11 |
| 8     |                                                              | - 11 |
| 10    |                                                              | - 11 |
| 10    |                                                              | - 11 |
| 12    |                                                              | - 11 |
| 13    |                                                              |      |
| 14    |                                                              | - 11 |
| 15    |                                                              |      |
| 16    |                                                              |      |
| 17    |                                                              | -    |
| ₹_    | i= <u>]</u> = ₩                                              |      |
|       |                                                              |      |
| De    | etail 🖉 Lot 🚫 Serial 🔯 Description No : 1/12 (RM-HD-SG00001) |      |
| First | t Previous \$ Next \$↓ Last II+ Close                        |      |

🕈 ตัวอย่างหน้าต่างรายละเอียดสินค้า ( F11 ) Tab Description

PROSOFT บริษัท โปรซอฟท์ คอมเทค จำกัด

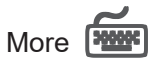

สำหรับบันทึกรายละเอียดเกี่ยวกับ

| 111141111111111111111111111111111111111 |                                                                                                    |  |  |  |  |  |  |
|-----------------------------------------|----------------------------------------------------------------------------------------------------|--|--|--|--|--|--|
| รหัสกลุ่มภาษี                           | ให้บันทึกกลุ่มภาษี ซึ่งโปรแกรมจะแสดงรหัสกลุ่มภาษี<br>ตามที่กำหนดในรหัสลูกค้า - กลุ่มภาษี แต่กรณีที่ไม่ได้ |  |  |  |  |  |  |
|                                         | กำหนดไว้ โปรแกรมจะนำกลุ่มภาษีที่กำหนดในเมนู General                                                       |  |  |  |  |  |  |
|                                         | Option มาคำนวณภาษีแทน                                                                                     |  |  |  |  |  |  |
| รหัสแผนก                                | ให้บันทึกรหัสแผนก หรือสามารถเลือกได้จากหน้าต่าง                                                           |  |  |  |  |  |  |
|                                         | ค้นหา(F4) รหัสแผนก                                                                                        |  |  |  |  |  |  |
| JOB                                     | ให้บันทึกรหัส JOB กรณีที่กิจการมีการบันทึกรายการ                                                          |  |  |  |  |  |  |
|                                         | บัญชีโดยแบ่งออกเป็น JOB ถ้าผู้ใช้ระบุ JOB ในหน้าต่างราย                                                   |  |  |  |  |  |  |
|                                         | ละเอียดสินค้า (F11) รหัส JOB ที่แสดงจะผูกกับรายการ                                                        |  |  |  |  |  |  |
|                                         | สินค้าแต่ละตัว แต่ถ้ากรณีที่ทั้งเอกสารมี JOB เพียง <b>1 JOB</b>                                           |  |  |  |  |  |  |
|                                         | สามารถระบุ JOB ที่นี่ได้ และผังบัญชีที่แสดงในการบันทึก                                                    |  |  |  |  |  |  |
|                                         | บัญชีก็จะแสดงรหัส JOB ตามที่บันทึกใน Tab More                                                             |  |  |  |  |  |  |
| เขตการขาย                               | ให้บันทึกรหัสเขตการขาย ซึ่งโปรแกรมจะแสดงให้                                                               |  |  |  |  |  |  |
|                                         | อัตโนมัติตามที่ได้กำหนดไว้ในรหัสลูกค้า - เขตการขาย                                                        |  |  |  |  |  |  |
|                                         | หรือเลือกจากหน้าต่างค้นหา (F4) เขตการขาย                                                                  |  |  |  |  |  |  |
| ประเภทสินค้า                            | ให้ระบุประเภทของสินค้าซึ่งมีให้เลือก 2 <b>ประเภท</b> คือ <b>สินค้า</b>                                    |  |  |  |  |  |  |
|                                         | และบริการ                                                                                                 |  |  |  |  |  |  |
| รหัสสถานที่ส่งของ                       | ให้บันทึกรหัสสถานที่ส่งของ ซึ่งโปรแกรมจะแสดง                                                              |  |  |  |  |  |  |
|                                         | ให้อัตโนมัติตามที่ได้กำหนดในรหัสลูกค้า และสามารถ                                                          |  |  |  |  |  |  |
|                                         | แก้ไขเปลี่ยนแปลงข้อมูลได้ ซึ่งจะมีผลเฉพาะเอกสารที่ทำการ                                                   |  |  |  |  |  |  |
|                                         | แก้ไขเท่านั้น                                                                                             |  |  |  |  |  |  |
| มีผลต่อสต็อก                            | ให้เลือกการบันทึกรายการขายสินค้า ว่าสินค้าที่ขายออก                                                       |  |  |  |  |  |  |
|                                         | ไปนั้นให้มีผลต่อสต็อกหรือไม่                                                                              |  |  |  |  |  |  |
|                                         | <ul> <li>มีผล คือ โปรแกรมจะทำการตัดสต็อกสินค้าทันที</li> </ul>                                            |  |  |  |  |  |  |
|                                         | หลังจากที่ได้บันทึกรายการขายสินค้า                                                                        |  |  |  |  |  |  |

บทที่

4

WINSpeed www.prosoft.co.th

|                   | ٠     | ไม่มีผล                        | คือ          | โปรแกรมจะไม่ตัดสต็อกสินค้าให้ เมื่อได้        |
|-------------------|-------|--------------------------------|--------------|-----------------------------------------------|
|                   |       |                                |              | บันทึกรายการขายแล้ว แต่สามารถทำ               |
|                   |       |                                |              | การ Update Status เป็นตัดสต็อกได้             |
|                   |       |                                |              | ด้วยการไป POST ตัดสต็อกสินค้า                 |
|                   |       |                                |              | ที่ระบบ IC (Inventory Control) / IC           |
|                   |       |                                |              | Reprocess & History / POST IC Batch           |
| F.O.B             | ใช้ส  | ่ำหรับบันเ                     | ุ่กึก F      | ee On Board                                   |
| Commission        | ให้เ  | <b>บันทึก</b> ค่าค             | อมมิ         | ชชั่น ซึ่งสามารถบันทึกได้ 2 <b>รูปแบบ</b> คือ |
|                   | ٠     | เป็นจำน                        | เวนเ         | งิน                                           |
|                   | ٠     | เป็นเปอ                        | เร้เซ็า      | นต์(%)                                        |
|                   | กรถ์  | นี่ที่บันทึกเ                  | ป็นเ1        | ปอร์เซ็นต์ โปรแกรมจะคำนวณค่า                  |
|                   | คอม   | มมิชชั่นจา                     | ก <b>"ย</b>  | อดจำนวนเงินหลังหักส่วนลดท้ายบิล               |
|                   | แต่   | ก่อนคำน                        | วณภ          | าษี"                                          |
| ยกเลิกใบกำกับภาษี | ใ     | ช้ในกรณีที่                    | ต้องเ        | าารยกเลิกใบกำกับภาษี ให้ผู้ใช้ทำการ           |
|                   | ยกเ   | ลิกใบกำก้                      | ์บภา         | ษีดังกล่าวด้วยการ Click ที่ <b>"ยกเลิกใบ</b>  |
|                   | กำา   | าับภาษี"                       | ซึ่งสเ       | ถานะเอกสารจะเปลี่ยนเป็น  " C "                |
| ใบกำกับภาษีออกแ   | ทน    | ใช้ใง                          | นกรถ์        | นีที่ต้องการออกใบกำกับภาษี                    |
|                   | ใบใ   | หม่แทนใเ                       | าทำก้        | ับภาษีเดิมซึ่งสามารถออกแทนได้ด้วย             |
|                   | การ   | r Click <b>เลื</b>             | อกอ          | <b>อกแทน</b> และให้ค้นหาเอกสารใบกำกับ         |
|                   | ภาเ   | <u></u><br>สีใบเดิมมา          | าเป็นเ       | อกสารอ้างอิง ซึ่งเอกสารออกแทนก็จะไม่          |
|                   | กระ   | ฑบกับระบ                       | มม <b>IC</b> | C/AR/GL <b>และ</b> VAT โดยโปรแกรมจะยึด        |
|                   | ข้อมู | <i>ู</i> ลุการบัน <sup>ะ</sup> | ทึกรา        | ยการตามใบกำกับภาษีเดิม และสถานะ               |
|                   | เอก   | สารจะเปลี                      | ลี่ยนเ       | ป็น "R"                                       |

|                 | รทัสกลุ่มภาษี     | ภาษีชาย 🔽 ประเภทภาษี แยกหลก อัตราภาษี(%) 7.00                                 |
|-----------------|-------------------|-------------------------------------------------------------------------------|
|                 | รทัสแผนก          | 004 🗾 การตลาด                                                                 |
|                 | รพัส Job          | 002 🔽 โตรงการ B                                                               |
|                 | รหัสเขตการขาย     | 02 🗾 ภาคกลาง                                                                  |
|                 | ประเภทสินค้า      | สินค้า                                                                        |
|                 | รหัสสถานที่ส่งของ | 01 🔽 มีผลต่องต้อก 💽 มี 🔿 ไม่มี                                                |
|                 | FOB               |                                                                               |
|                 | Commission        | 3% จำนวนเงิน 2,205.00                                                         |
| 🔲 ยกเลิกใบกำกับ |                   | 🗌 ออกแทน เลขที่ใบกำกับเดิม 💽                                                  |
|                 |                   |                                                                               |
| 😭 Detail 🗈 More | 👌 Rate 🛛 🗟 Des    | cription 🔏 Deposit 🚇 CQ. Receive 🚠 Transfer In 衡 Receive 🧇 VAT 🛗 GL 🖉 History |

ชาวิอย่างการบันทึกขายสด Tab More

# Rate

ใช้สำหรับบันทึกรายละเอียดเกี่ยวกับอัตราแลกเปลี่ยนเงินตราต่างประเทศ ( Multi Currency ) ดังนี้

| วันที่อัตราแลกเปลี่ยน    | ให้บันทึกวันที่อัตราแลกเปลี่ยนเงินตรา ซึ่งจะมีผล          |
|--------------------------|-----------------------------------------------------------|
|                          | ต่ออัตราแลกเปลี่ยน และสามารถแก้ไข                         |
|                          | เปลี่ยนแปลงได้                                            |
| รหัสสกุลเงิน             | ให้บันทึกรหัสสกุลเงิน ซึ่งโปรแกรมจะแสดง                   |
|                          | ให้อัตโนมัติตามที่กำหนดไว้ในเมนูกำหนด                     |
|                          | รหัสลูกค้า - สกุลเงิน และสามารถแก้ไข                      |
|                          | เปลี่ยนแปลงได้                                            |
| รหัสประเภทอัตราแลกเปลี่ย | ย <b>น</b> ให้บันทึกประเภทอัตราแลกเปลี่ยน เช่น            |
|                          | T/T Rate, Normal Rate เป็นต้น                             |
| อัตราแลกเปลี่ยน          | ให้บันทึกอัตราแลกเปลี่ยนตามรหัสสกุลเงิน                   |
|                          | ซึ่งโปรแกรมจะแสดงอัตราแลกเปลี่ยนให้อัตโนมัติ              |
|                          | ตามวันที่อัตราแลกเปลี่ยนที่ระบุไว้ และสามารถ              |
|                          | แก้ไขเปลี่ยนแปลงได้ (อัตราแลกเปลี่ยน : <b>อัตราซี้อ</b> ) |

4

| WINSpeed<br>www.prosoft.co.t                                                                                                    | th   |
|----------------------------------------------------------------------------------------------------|------|
| <ul> <li>✓ Multicurrency</li> <li>วันที่มัดราแลกเปลี่ยน 20/07/2547 100</li> <li>รหัสสกุลเริ่ม 0001 ▼ DOLLARS</li> <li>รหัสประเภทอัตราแลกเปลี่ยน TYPE-0002 ▼ Change Dollars to Baht</li> <li>อัตราแลกเปลี่ยน 40.00</li> </ul> |      |
| 😭 Detail 🖹 More 👌 Rate 🕅 Description 🚄 Deposit 🚇 CQ Receive 🛓 Transfer In 👔 Receive 🛷 VAT 🛗 GL 👰 Hist                                                                                                    | tory |

#### 🕈 ตัวจย่างการบันทึกขายสด Tab Rate

# Description

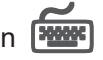

ใช้สำหรับบันทึกรายละเอียดคำอธิบายรายการประกอบเอกสารใบกำกับภาษี (TAX INVOICE) สำหรับกรณีที่อ้างอิงใบสั่งขาย (Sale Order) หรือใบจ่ายสินค้ามาบันทึก รายการขายสด โปรแกรมจะแสดงคำอธิบายให้เหมือนกับเอกสารที่อ้างอิงมาให้อัตโนมัติ และสามารถแก้ไขเปลี่ยนแปลงใหม่ได้

| No.      |             |            |                   |           | Descrip      | tion          |           |       |      |         |   |
|----------|-------------|------------|-------------------|-----------|--------------|---------------|-----------|-------|------|---------|---|
| 1 บัน    | ทึกรายการชา | ย สำหรับสื | นค้าใหม่ในเดือน : | ก.ค       |              |               |           |       |      |         |   |
| 2        |             |            |                   |           |              |               |           |       |      |         |   |
| 3        |             |            |                   |           |              |               |           |       |      |         |   |
| 4        |             |            |                   |           |              |               |           |       |      |         |   |
| 5        |             |            |                   |           |              |               |           |       |      |         |   |
| 6        |             |            |                   |           |              |               |           |       |      |         |   |
| 7        |             |            |                   |           |              |               |           |       |      |         |   |
| 8        |             |            |                   |           |              |               |           |       |      |         |   |
| 9        |             |            |                   |           |              |               |           |       |      |         |   |
| 10       |             |            |                   |           |              |               |           |       |      |         |   |
| 11       |             |            |                   |           |              |               |           |       |      |         | - |
| ∃_ 3= 3  |             |            |                   |           |              |               |           |       |      |         |   |
|          | -           |            |                   |           |              |               |           |       |      |         |   |
| 😭 Detail | 🖹 More      | 🕉 Rate     | Description       | 🚄 Deposit | 🚇 CQ Receive | 🚠 Transfer In | 資 Receive | 🛷 VAT | 🔡 GL | History |   |

ช ตัวอย่างการบันทึกขายสด Tab Description

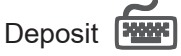

ใช้สำหรับบันทึกรายละเอียดการนำเงินมัดจำมาหักจากยอดขายสด ซึ่งทำได้ดังนี้ **เลขที่ใบมัดจำ** ให้เลือกเอกสารเงินมัดจำที่ต้องการนำมาตัดจากยอดขาย โดยสามารถเลือกได้จากหน้าต่างค้นหา (F4) เลขที่เงินมัดจำ ซึ่งโปรแกรมจะแสดงรายละเอียดเงินมัดจำให้อัตโนมัติ **หักเงินมัดจำ** ให้บันทึกจำนวนเงินมัดจำที่ต้องการนำมาตัดยอดขายใน Column **"หักเงินมัดจำ"** ซึ่งหลังจากนั้นจำนวนเงินมัดจำจะ Link ไปที่ Tab Detail **"ตัดเงินมัดจำ"** ให้อัตโนมัติเพื่อนำ ไปตัดจากยอดขายก่อนคิดภาษี

การแสดงรายการเงินมัดจำ สำหรับการ**บันทึกการขายด้วยการอ้างอิงรายการ ใบสั่งขาย** ถ้ารายการใบสั่งขายนั้นได้นำไปอ้างอิงบันทึกรับเงินมัดจำ โปรแกรม จะแสดงรายการเงินมัดจำให้อัตโนมัติตามใบสั่งขายที่เลือกมาบันทึกรายการ โดยที่ผู้ใช้ไม่ต้องไปทำการค้นหาเงินมัดจำเพื่อจะนำมาตัดเอกสารขายสดใหม่

| No.  | เลขที่ใบมัด | ลำ     | เลขที่ใบกำกับ | วันที่ใบเ | มัดจำ :     | มัดจำทั้งสิ้น | ମଧ        | เหลือ      | ทักเงินมัดจำ     | 1 🔺      |
|------|-------------|--------|---------------|-----------|-------------|---------------|-----------|------------|------------------|----------|
| 1    | SE-4707-001 | SE     | 4707-001      | 17/07/    | 2547        | 100,000.0     | 00        | 100,000.00 | 10               | ,000.00  |
| 2    |             |        |               |           |             |               | 00        | .00        |                  | .00      |
| 3    |             |        |               |           |             |               | 00        | .00        |                  | .00      |
| - 4  |             |        |               |           |             |               | 00        | .00        |                  | .00      |
| 5    |             |        |               |           |             | .(            | 00        | .00        |                  | .00      |
| 6    |             |        |               |           |             |               | 00        | .00        |                  | .00      |
| - 7  |             |        |               |           |             |               | 00        | .00        |                  | .00 —    |
| 8    |             |        |               |           |             |               | 00        | .00        |                  | .00      |
| 9    |             |        |               |           |             |               | 00        | .00        |                  | .00      |
| 10   |             |        |               |           |             |               | 00        | .00        |                  | .00      |
| 11   |             |        |               |           |             |               | 00        | .00        |                  | .00 🔻    |
| ₹_3  | - 3-        |        |               |           |             |               |           | รวม        | 1                | ),000.00 |
| 😭 De | tail 🖺 More | 👌 Rate | 🔊 Description | 🚄 Deposit | DCQ Receive | 🚠 Transfer In | 衛 Receive | 🛷 VAT 🚦    | 🛗 GL 🛛 🙋 History | ,        |

🕈 ตัวอย่างการบันทึกขายสด Tab Deposit

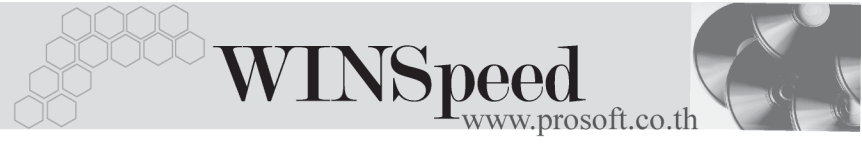

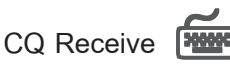

ใช้สำหรับบันทึกรายละเอียดการรับชำระค่าสินค้าเป็นเช็ค ซึ่งสามารถบันทึกได้ 2 **กรณี** คือ

- เลือกรายการเซ็ครับที่บันทึกมาจากระบบ CQ / เมนูบันทึกเซ็ครับ โดยให้ Click ที่ CQ List(F5) ปิจะฉุษส์ โปรแกรมจะแสดงรายการเซ็ครับที่มีสถานะ
   "เซ็คในมือ / เซ็คฝาก / เซ็คผ่าน" ที่ยังไม่ได้นำไปตัดชำระหนี้ โดยให้บันทึก จำนวนเงินที่ลูกค้าจ่ายชำระใน Column "ยอดตัด" และจะไม่สามารถแก้ไขข้อมูล รายละเอียดเซ็คได้
- ♦ บันทึกรายการเช็ครับ ด้วยการ Key In ข้อมูลเอง ดังนี้

| ธนาคาร           | ให้บันทึกสาขาธนาคารของเซ็ครับโดยการ Key รหัส หรือจะ      |
|------------------|----------------------------------------------------------|
|                  | เลือกรหัสธนาคารจากหน้าต่างค้นหา (F4) รหัสธนาคาร ก็ได้    |
| ประเภท           | ให้เลือกประเภทการรับเงินว่าเป็นการรับเช็ค หรือบัตรเครดิต |
| ชื่อสาขา         | ให้บันทึกชื่อสาขาธนาคารตามที่ระบุในเช็ครับ               |
| เลขที่เซ็ค       | ให้บันทึกเลขที่เซ็คที่ระบุอยู่บนตัวเซ็ครับ               |
| วันที่บนเซ็ค     | ให้บันทึกวันที่เซ็คที่ระบุอยู่บนตัวเซ็ครับ               |
| จำนวนเงินตามเช็ค | ให้บันทึกจำนวนเงินที่ระบุอยู่บนเช็ครับเต็มจำนวน          |
| ยอดคงเหลือ       | โปรแกรมจะแสดงจำนวนเงินคงเหลือสุทธิของเซ็คใบนั้น          |
|                  | โดยแสดงยอดมาจาก <b>จำนวนเงินในเซ็ค - จำนวนเงินที่ตัด</b> |
|                  | ชำระไปแล้ว                                               |
| ยอดตัด           | ให้บันทึกจำนวนเงินที่ลูกค้าขอตัดชำระจากยอดเช็คฉบับนั้น   |
| รวม              | โปรแกรมจะแสดงยอดจำนวนเงินสุทธิที่ ต้องชำระด้วยเช็ค       |

▶ หลังจากที่บันทึกข้อมูลเซ็คแล้ว ข้อมูลจะ Link "จำนวนเงินบนเซ็ค" ไปแสดงที่ Tab Receive Field "เซ็ค" ทันที

♦ กรณีที่เลือกรายการเช็ครับจากหน้าต่าง CQ List (F5) โปรแกรมจะแสดง รายละเอียดของเช็คให้อัตโนมัติ

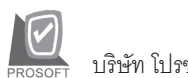

| No. | รทัสธนาคาร  | ประเภท    | ชื่อสาขา        | เลยที่เ   | เช็ก/เกรดิต วัน | กี่บนเช็ค/<br>เครดิต | วันที่หมดลาะ<br>บัตรเครดิต | จำนวน   | เงิน : | ยอดกงเหลือ | ខាទលន   | ໂຄ 📥    |
|-----|-------------|-----------|-----------------|-----------|-----------------|----------------------|----------------------------|---------|--------|------------|---------|---------|
| 1   | TFB         | เช็ค      | รามคำแหง        | 123456    | 67 20/          | /07/2547             | 1                          | 30,0    | 00.00  | 30,000.0   | 0 30,0  | 00.00   |
| 2   |             |           |                 |           |                 | 11                   | 1                          |         | .00    | .0         | 0       | .00     |
| 3   |             |           |                 |           |                 | 17                   | 1                          |         | .00    | .0         | 0       | .00     |
| 4   |             |           |                 |           |                 | 11                   | 1                          |         | .00    | .0         | 0       | .00     |
| 5   |             |           |                 |           |                 | 11                   | 1                          |         | .00    | .0         | 0       | .00     |
| 6   |             |           |                 |           |                 | 17                   | 1                          |         | .00    | .0         | 0       | .00     |
| 7   |             |           |                 |           |                 | 11                   | 1                          |         | .00    | .0         | 0       | .00     |
| 8   |             |           |                 |           |                 | 17                   | 1                          |         | .00    | .0         | 0       | .00     |
| 9   |             |           |                 |           |                 | 17                   | 1                          |         | .00    | .0         | 0       | .00     |
| 10  |             |           |                 |           |                 | 11                   | 1                          |         | .00    | .0         | 0       | .00 👻   |
| •   |             |           |                 |           |                 |                      |                            |         |        |            |         |         |
| ∃_  | 3- 3-       |           |                 |           |                 |                      |                            |         | รวม    |            | 30      | ,000.00 |
| ۱   | Detail 📴 Mo | re 💰 Rati | e 🦁 Description | 🚄 Deposit | CQ Receive      | 🚠 Tran:              | sfer In  嶺 F               | Receive | 🥏 VAT  | 🛗 GL       | History |         |

## 🕈 ตัวอย่างการบันทึกขายสด Tab CQ Receive

Transfer In

ใช้สำหรับบันทึกรายละเอียดการรับชำระค่าสินค้าเป็นเงินโอน

| สมุดเงินฝาก        | ให้เลือกสมุดบัญชีเงินฝากที่จะรับโอนเงินจากลูกค้า      |
|--------------------|-------------------------------------------------------|
|                    | ของบริษัท โดยสามารถเลือกได้จากหน้าต่างค้นหา (F4)      |
|                    | รหัสสมุดเงินฝาก                                       |
| ธนาคาร             | โปรแกรมจะแสดงชื่อธนาคารที่รับโอนเงินให้อัตโนมัติ      |
|                    | ตามที่ได้กำหนดไว้ในการกำหนดรหัสสมุดเงินฝาก            |
| สาขา               | โปรแกรมจะแสดงชื่อสาขาของธนาคารที่รับโอนเงิน           |
|                    | ให้อัตโนมัติตามที่ได้กำหนดไว้ในการกำหนดรหัสสมุด       |
|                    | เงินฝาก                                               |
| เลขที่บัญชี        | โปรแกรมจะแสดงเลขที่บัญชีเงินฝากให้อัตโนมัติตามที่ได้  |
|                    | กำหนดไว้ในการกำหนดรหัสสมุดเงินฝาก                     |
| จำนวนเงินเข้าบัญชี | ให้บันทึกจำนวนเงินที่ลูกค้าโอนเข้าสมุดบัญชีเงินฝาก    |
|                    | ซึ่งโปรแกรมจะ Link ไปแสดงที่ <b>Tab Receive</b> Field |
|                    | " <b>เงินโอน</b> " ทันที                              |

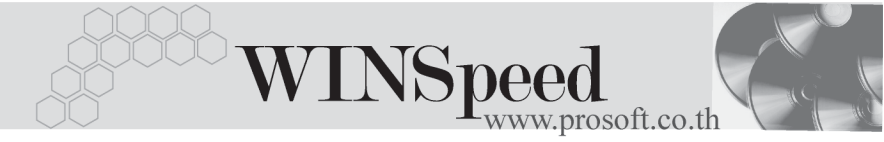

| No  | สมุดเงินฝาก     |        | ธนาคา       | 5         |            | สาขา          |           | เลขที่บัญชี |      | สำนวนเงินเข้ | าบัญชี 🔺 |
|-----|-----------------|--------|-------------|-----------|------------|---------------|-----------|-------------|------|--------------|----------|
| 1   | BK001           | นครท   | เลวงไทย     |           | รามคำแหง   |               | 041-2-15  | 565-5       |      | 20           | ,000.00  |
| 2   |                 |        |             |           |            |               |           |             |      |              | .00      |
| 3   |                 |        |             |           |            |               |           |             |      |              | .00      |
| - 4 |                 |        |             |           |            |               |           |             |      |              | .00      |
| 5   |                 |        |             |           |            |               |           |             |      |              | .00      |
| 6   |                 |        |             |           |            |               |           |             |      |              | .00      |
| 7   |                 |        |             |           |            |               |           |             |      |              | .00      |
| 8   |                 |        |             |           |            |               |           |             |      |              | .00      |
| 9   |                 |        |             |           |            |               |           |             |      |              | .00      |
| 10  |                 |        |             |           |            |               |           |             |      |              | .00      |
| 11  |                 |        |             |           |            |               |           |             |      |              | .00 💌    |
| ▲   |                 |        |             |           |            |               |           |             |      |              | •        |
| ∃_  | 3- 3-           |        |             |           |            |               |           | 53N         |      | 20           | ,000.00  |
|     | Detail 🗈 More 🧃 | 🖒 Rate | Description | 🔏 Deposit | DQ Receive | 🚠 Transfer In | 🐌 Receive | 🛷 VAT       | 🛗 GL | History      |          |

🕈 ตัวอย่างการบันทึกขายสด Tab Transfer In

## Receive

ใช้สำหรับแสดงรายละเอียดของการรับเงินค่าสินค้าทั้งหมด รวมทั้งใช้บันทึกกรณีที่มีรายได้ หรือค่าใช้จ่ายอื่นๆ เกิดขึ้นเพิ่มเติมจากการโอนเงินด้วย ดังนี้

| เงินสด               | ใช้บันทึกกรณีที่รับชำระค่าสินค้าเป็นเงินสด     |
|----------------------|------------------------------------------------|
| ค่าธรรมเนียมธนาคาร   | ให้บันทึกค่าธรรมเนียมที่ทางธนาคารคิดจากการ     |
|                      | ทำธุระกรรม (ถ้ำมี)                             |
| ค่าใช้จ่ายอื่น ๆ     | ให้บันทึกค่าใช้จ่ายอื่นๆ ที่เกิดจากการขายสด    |
| เช็ค                 | โปรแกรมจะแสดงยอดรับชำระค่าสินค้าด้วยเซ็ค       |
|                      | (จาก CQ Receive)                               |
| เงินโอน              | โปรแกรมจะแสดงยอดรับชำระค่าสินค้าด้วย           |
|                      | เงินโอน ( <b>จาก</b> Transfer In)              |
| บัตรเครดิต           | โปรแกรมจะแสดงยอดรับชำระค่าสินค้าด้วย           |
|                      | บัตรเครดิต <b>(จาก CQ Receive)</b>             |
| ภาษีถูกหัก ณ ที่จ่าย | โปรแกรมจะแสดงจำนวนภาษีถูกหัก ณ ที่จ่าย         |
|                      | ( <b>จาก</b> WHT) ซึ่งสามารถบันทึกรายการได้โดย |
|                      | Click ที่ปุ่ม WHT (Ctrl+T) 🚺 🕅 พหา             |
| รายได้อื่น           | ใช้บันทึกรายได้อื่นที่เกิดจากการรับชำระค่า     |
|                      | สินค้าเช่น ผลต่างของทศนิยมก็ได้                |

#### ระ ระกา บริษัท โปรซอฟท์ คอมเทค จำกัด

รวม

#### 18 365 00 รวมทั้งสิ้น 67.945.00 เงินสต 550.00 รายใต้สิ่นห 1.500.00 ต่าใช้จ่ายอื่นๆ ค่าธรรมเนียมธนาคาร 350.00 30,000.00 ເລືອ เงินโอน 20.000.00 บัตรเครดิต .00 ภาษีถูกหัก ณ ที่จ่าย 180.00 69,445.00 69 445 00 5234 😭 Detail 🗈 More 👌 Rate 🦻 Description 🚄 Deposit 🚇 CQ Receive 🛓 Transfer In 🍖 Receive 🐟 VAT 🛗 GL 🙋 History

เป็นการแสดงจำนวนเงินที่รับทำระ "จากการ

**ขายสด**" ทั้งหมดที่บริษัทได้รับจากลกค้า

#### 🕈 ตัวอย่างการบันทึกขายสด Tab Receive

# ภาษีถูกหัก ณ ที่จ่าย (WHT)

การบันทึกภาษีถูกหัก ณ ที่จ่าย มีวิธีดังนี้

- ให้ Click ที่ปุ่ม WHT 2000 หรือกด (Ctrl+T) โปรแกรมจะแสดงหน้าต่าง บันทึกภาษีถูกหัก ณ ที่จ่ายให้
- ให้บันทึกเลขที่เอกสารภาษีถูกหัก ณ ที่จ่าย ซึ่งโปรแกรมจะ Running เลขที่ เอกสารให้อัตโนมัติตามการกำหนดที่ระบบ EM / General Setup / กำหนดเลขที่ เอกสาร
- ให้บันทึกวันที่ถูกหักภาษี ณ ที่จ่าย จากนั้นโปรแกรมจะแสดง เดือนที่จ่าย ปีที่จ่าย ให้อัตโนมัติ
- ให้เลือกรหัสลูกหนี้ที่ต้องการบันทึกภาษีถูกหัก ณ ที่จ่าย ซึ่งโปรแกรมจะแสดง รายละเอียด เลขที่ประจำตัวบัตรประชาชน เลขที่ประจำตัวผู้เสียภาษี ประเภท การหักภาษี (นิติบุคคล หรือ บุคคลธรรมดา) ให้อัตโนมัติตามที่ได้กำหนด ไว้ในรหัสลูกหนี้
- จากนั้นให้บันทึกรายละเอียดประเภทเงินได้ที่จ่าย อัตราภาษีที่ถูกหักภาษี และจำนวนเงินที่ได้จ่ายไปซึ่งโปรแกรมจะคำนวณจำนวนเงินภาษีถูกหัก ณ ที่จ่าย ให้อัตโนมัติ

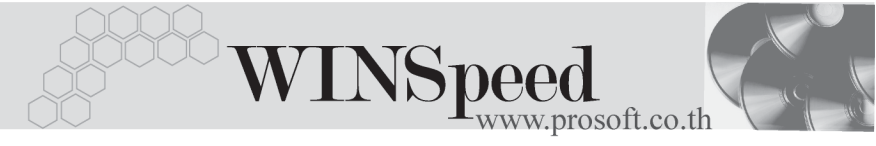

| р 🏹 | เษีถูกหัก ณ ที่จ่าย  |                     |                     |                   |               | ×                      |
|-----|----------------------|---------------------|---------------------|-------------------|---------------|------------------------|
| No. | เลขที่               | รทัสลูกหนึ่         |                     |                   | ชื่อลูกหนึ่   |                        |
| 1   | 470720-01            | A-0001              | บริษัท ซิตี้ อิเล็ก | าทรอนิคส์ จำกัด   |               |                        |
|     |                      |                     |                     |                   |               |                        |
|     | เลขที่               | 470720-01           |                     |                   |               |                        |
|     | วันที่               | 20/07/2547          | 🌆 เดือนที่จ่าย      | กรกฎาคม           | ปีที่จ่าย     | 2547                   |
|     | รทัสลูกหนึ่          | A-0001              | 💌 บริษัท ซิตี้ มี   | มิเล็กทรอนิคส์ จำ | <br>กัด       |                        |
|     | เลขที่บัตรประชาชน    |                     |                     |                   |               |                        |
|     | เลขประจำตัวผู้เสียภา | ษี 4125633125       |                     |                   |               |                        |
|     | ประเภท               | นิติบุคคล           | -                   |                   |               |                        |
|     |                      |                     |                     |                   |               |                        |
| No. | ป                    | ระเภทเงินได้ที่จ่าย |                     | อัตราภาษี %       | จำนวนเงินจ่าย | ภาษีถูกพัก ณ ที่จ่าย 🔺 |
| 1   | ค่าบริการติดตั้ง     |                     |                     | 3.00              | 6,000.00      | 180.0C                 |
| 2   |                      |                     |                     | .00               | .00           | .00                    |
| 4   |                      |                     |                     | .00               | .00           | .00.                   |
| ₹.  | 3- 3-                |                     |                     |                   | 6,000.00      | 180.00                 |
|     |                      |                     |                     | 🗋 New             | 🗙 Delete      | 📝 OK 🛛 🖺 🕇 Close       |

🕈 ตัวอย่างหน้าต่างรายละเอียดภาษีถูกหัก ณ ที่จ่าย

# Vat

งนี้เป็นการบันทึกรายคะเคียดภาษีขาย ซึ่งมีวิธีการบันทึกดังนี้

- หลังจากที่ได้บันทึกรายการที่ Tab Detail แล้วโปรแกรมจะแสดงรายละเอียด ของภาษีให้ทันที ได้แก่ เลขที่ใบกำกับภาษี วันที่ใบกำกับภาษี ฐานภาษี อัตราภาษี จำนวนเงินภาษี และสามารถแก้ไขข้อมูลดังกล่าวได้
- คำอธิบายภาษีจะมาจากการกำหนดไว้ที่ระบบ EM/ Tax Setup/ กำหนดคำ อธิบายภาษี ซึ่งโปรแกรมจะแสดงให้ตามรูปแบบที่กำหนดไว้
- Auto Vat คือ การให้โปรแกรมคำนวณภาษีให้อัตโนมัติ ตามที่บันทึกไว้ใน Tab Detail
  - ถ้ำ Click เลือก Auto Set Vat รายการภาษีที่ Tab VAT จะเปลี่ยนตาม ข้อมูลใน Tab Detail ให้อัตโนมัติ ตามที่มีการบันทึก หรือแก้ไขข้อมูลภาษี
  - ถ้าไม่ Click เลือก Auto Set Vat รายการภาษีที่ Tab VAT จะไม่เปลี่ยนตาม ข้อมูลใน Tab Detail ให้อัตโนมัติ เมื่อมีการแก้ไขข้อมูล ต้องทำการบันทึก รายละเอียดภาษีที่ Tab VAT เอง

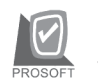

| No. | เลขที่ใบกำกับ   | วันที่ใบกำกับ | ค้าอริบาย                                             | ฐานภาษี        | %กาษี | เงินภาษี 🔺 |
|-----|-----------------|---------------|-------------------------------------------------------|----------------|-------|------------|
| 1   | CS-0000009      | 20/07/2547    | ขายเงินสดให้บริษัท ซิตี้ อิเล็กทรอนิคส์ จำกัด         | 63,500.00      | 7.00  | 4,445.00   |
| 2   |                 | 11            |                                                       | .00            | .00   | .00        |
| 3   |                 | 11            |                                                       | .00            | .00   | .00        |
| - 4 |                 | 11            |                                                       | .00            | .00   | .00        |
| 5   |                 | 11            |                                                       | .00            | .00   | .00        |
| 6   |                 | 11            |                                                       | .00            | .00   | .00        |
| - 7 |                 | 11            |                                                       | .00            | .00   | .00        |
| 8   |                 | 11            |                                                       | .00            | .00   | .00        |
| 9   |                 | 11            |                                                       | .00            | .00   | .00        |
| 10  |                 | 11            |                                                       | .00            | .00   | .00        |
| 11  |                 | 11            |                                                       | .00            | .00   | .00        |
| 12  |                 | 11            |                                                       | .00            | .00   | .00 💌      |
| ⊒   | 3= 3= 🔯 🔽 Au    | uto Set VAT   | 5381                                                  | 63,500.00      |       | 4,445.00   |
|     | Detail 🗈 More 👌 | Rate 🔞 D      | escription 🔏 Deposit 🚇 CQ Receive 🚠 Transfer In 資 Rec | eive 🙈 VAT 🛗 🤅 | iL 🖉  | History    |

## 🕈 ตัวอย่างการบันทึกขายสด Tab VAT

## หน้าต่างรายละเอียดภาษี (F11)

เป็นการแสดงรายละเอียดของภาษี ซึ่งจะเหมือนกับในส่วนของหน้าต่างบันทึกที่ Tab VAT และสามารถแก้ไขหรือบันทึกข้อมูลเพิ่มเติมในหน้าต่าง F11 ได้ด้วย แต่จะมีส่วนที่เพิ่ม เติมดังนี้

มีผลต่องวด

เป็นการกำหนดว่ารายการภาษีที่เกิดขึ้นมีผลต่องวด บัญชีไหน เพื่อนำไปแสดงในรายงานภาษีขายโดยโปรแกรม จะแสดงค่าให้อัตโนมัติ และสามารถแก้ไขเปลี่ยนแปลงได้

| 💽 รายละเอียดภาษี |                                               | × |
|------------------|-----------------------------------------------|---|
|                  |                                               |   |
| เจขที่ใบกำกับ    | CS-0000009                                    |   |
| วันที่ใบกำกับ    | 20/07/2547                                    |   |
| เลขที่เอกสาร     | CS-0000009                                    |   |
| วันที่เอกสาร     | 20/07/2547                                    |   |
| คำอริบาย         | ชายเงินสดให้บริษัท ชิตี้ อิเล็กทรอนิคส์ จำกัด |   |
| กลุ่มภาษี        | ภาษัชาย                                       |   |
| ฐานภาษี          | 63,500.0C                                     |   |
| % ภาษี           | 7.00                                          |   |
| เงินภาษี         | 4,445.00                                      |   |
| มีผลต่องวด       | 7 💌 ¥2547                                     |   |
| P Detail         | No.                                           | 1 |
| First 🗘 Previous | ⇔ Next ⇔l Last 🗍 Close                        |   |

### 🕈 ตัวอย่างการบันทึกรายละเอียดภาษี ( F11 )

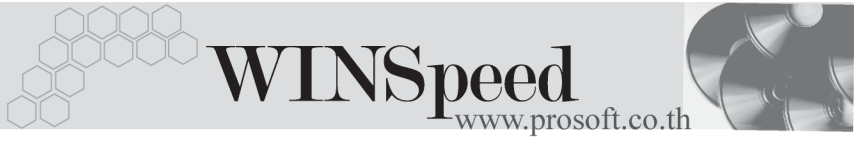

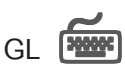

ใช้ในการบันทึกรายการบัญชีของการขายสด เพื่อผ่านรายการ (Posting)ไปยังระบบบัญชี แยกประเภท (General Ledger) ซึ่งการ Post GL นั้นสามารถทำได้ **2 แบบ** คือ

| 1. | Real Time Post | คือ การ Post รายการไปยังระบบบัญชีแยก            |
|----|----------------|-------------------------------------------------|
|    |                | ประเภททันที หลังจากที่มีการบันทึกข้อมูลการ      |
|    |                | ขายสดแล้ว                                       |
| 2. | Batch Post     | คือ การพักรายการบันทึกบัญชีไว้ที่หน้าบันทึกหลัก |
|    |                | ก่อนที่จะมีการ Post ไปยังระบบบัญชีแยกประเภท     |
|    |                | และเมื่อใดต้องการที่จะ Post รายการ จะต้องไปทำ   |
|    |                | การ Post ที <b>่ระบบ General Ledger / Post</b>  |
|    |                | GL(Batch)                                       |
|    |                |                                                 |

## ขั้นตอนการบันทึก

การบันทึกบัญชีแบบ Real Time สามารถบันทึกได้ โดยมีวิธีการบันทึกดังนี้

- Click ที่ 😥 เพื่อให้โปรแกรมแสดงรายละเอียดของการบันทึกบัญชีให้อัตโนมัติ ได้แก่ รหัสบัญชี ชื่อบัญชี แผนก เดบิต เครดิต JOB

| รหัสบัญชี /ชื่อบัญชี | จะแสดงตามที่ได้กำหนดไว้ในเอกสารเชื่อม GL     |
|----------------------|----------------------------------------------|
| รหัสแผนก             | จะดึงข้อมูลมาจาก Tab More ที่ได้ระบุรหัส     |
|                      | แผนกไว้                                      |
| JOB                  | จะดึงข้อมูลมาจาก Tab More ที่ระบุ JOB ไว้    |
|                      | หรือจากหน้าต่างรายละเอียดสินค้า (F11) ที่ผูก |
|                      | รหัส JOB กับรายการสินค้า                     |

 การเลือกรูปแบบการ Post GL รปแบบการ Post โป้นทึกรายสินค้าเงินสด (กรณีต้องการเลือกรูปแบบ) โดยสามารถเลือกได้จากหน้าต่างค้นหา (F4) ตามการกำหนดรูปแบบการ Post GL ไว้ที่การกำหนดเอกสารเชื่อม GL

- - สมุดรายวันที่ใช้ในการบันทึกบัญชี
  - ♦ เลขที่เอกสาร และวันที่เอกสาร ที่ใช้ในการบันทึกบัญชี
  - เลขที่เอกสาร และวันที่เอกสารอ้างอิง (ถ้ามี)
  - คำอธิบายรายการในการบันทึกบัญชี เพื่อ Posting รายการไประบบ บัญชีแยกประเภท

| Post GL                                                                                                  |                                                  | X |
|----------------------------------------------------------------------------------------------------|--------------------------------------------------|---|
| รทัสสมุตรายวัน<br>เลขที่เอกสาร<br>วันที่เอกสาร<br>เลขที่เอกสารอ้างอิง<br>วันที่เอกสารอ้างอิง<br>กำอริบาย | 005         ๔ สมุดรายวันชาย           CS-0000009 |   |
|                                                                                                    | 📝 OK 📭 Cancel                                    |   |

🕈 ตัวอย่างแสดงรายละเอียดการ Post GL

 ผู้ใช้งานสามารถแก้ไขข้อมูลการบันทึกบัญชีใหม่ หรือแก้ไขคำอธิบายรายการ บัญชีได้ด้วยการClick ในช่อง แก้ไข GL

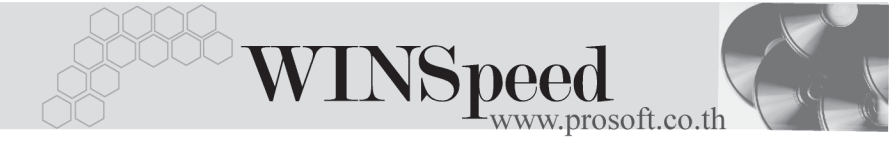

|           | 🔽 Po:          | st GL 🔽 แก้ไข GL               | รูปแบบการ Post บันทึกร | ชายสินค้าเงินสด         | - 🗅 🖾         |         |   |
|-----------|----------------|--------------------------------|------------------------|-------------------------|---------------|---------|---|
| No.       | รทัสบัญชี      | Danelly.                       | แผนก                   | เตบิต                   | เพรดิต        | Job     |   |
| 1         | 111102         | เงินสตในมือ                    |                        | 18,365.00               | .00           |         |   |
| 2         | 210010         | เช็ครับล่วงหน้า                |                        | 30,000.00               | .00           |         |   |
| 3         | 130006         | ภาษีถูกพัก ณ ที่จ่าย           |                        | 180.00                  | .00           |         |   |
| 4         | 210009         | เงินมัดสำรับส่วงหน้า           |                        | 10,000.00               | .00           |         |   |
| 5         | 510011         | ค่าใช้จ่ายอื่น ๆ               |                        | 550.00                  | .00           |         |   |
| 6         | 520008         | ส่วนลดจ่าย                     |                        | 1,500.00                | .00           |         |   |
| 7         | 111201         | เงินฝากกระแสรายวัน-666         | 004                    | 20,000.00               | .00           |         |   |
| 8         | 510012         | ด่าธรรมเนียมธนาคาร             |                        | 350.00                  | .00           |         | - |
| •         |                |                                |                        |                         |               |         | • |
| ₹.        | 3- 3-          |                                |                        | 80,945.00               | 80,945.00     |         |   |
| · · · · · |                |                                |                        |                         |               |         |   |
| ۳D        | etail 🗈 More 🕯 | 🚳 Rate 🛛 🛜 Description 🛛 🚄 Dep | oosit 🚇 CQ Receive     | 🚠 Transfer In 🏻 資 Recei | ve 🧇 VAT 🎬 GL | History |   |

🕈 ตัวอย่างการบันทึกขายสด Tab Gl

## History

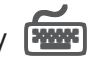

เป็นการแสดงประวัติหรือทางเดินของเอกสารการขายสด เพื่อตรวจสอบว่าเอกสาร ได้ถูกอ้างอิงไปบันทึกรายการที่เมนูลดหนี้ / เพิ่มหนี้ แล้วหรือยัง **โดยให้ Click ที่ลูกศร** โปรแกรมจะแสดงรายการที่ค้างคิงการขายสดไปบันทึกรายการให้ และ สีเขียว 🖪 ้สามารถ Drill Down เข้าไปดูข้อมูลดังกล่าวได้ ด้วยการ Double Click ที่รายการที่แสดงอยู่ ้โปรแกรมจะแสดง หน้าบันทึกของรายการนั้นๆ ให้อัตโนมัติ

| ลดหนึ่/เม่ | มิ่มหนึ่ |              |               |             |    |           |       |
|------------|----------|--------------|---------------|-------------|----|-----------|-------|
| No.        | CN/DN    | วันที่เอกสาร | เลขที่ใบกำกับ | เลขที่เอกส  | hs | จำนวนเงิน |       |
| 1 (        | CN       | 05/08/2547   | CNC4708-002   | CNC4708-002 |    | 26,21     | 5.00  |
| 2          |          | 11           |               |             |    |           | .00   |
| 3          |          | 11           |               |             |    |           | .00   |
| 4          |          | 11           |               |             |    |           | .00   |
| 5          |          | 17           |               |             |    |           | .00 🖵 |

ชิตัวอย่างการบันทึกขายสด Tab History